## Launching Clever at Home

| Step 1 | This is the link to access the CUSD Student/Parent<br>Technology Homepage:<br><u>https://www.cusd80.com/Page/45109</u><br>(Whenever possible please use Google Chrome.) |                                                             | <image/> <image/> <complex-block><complex-block><complex-block><complex-block><complex-block><complex-block><complex-block><complex-block><complex-block><complex-block><complex-block><complex-block></complex-block></complex-block></complex-block></complex-block></complex-block></complex-block></complex-block></complex-block></complex-block></complex-block></complex-block></complex-block>                                                                                                    |
|--------|----------------------------------------------------------------------------------------------------|-------------------------------------------------------------|----------------------------------------------------------------------------------------------------|
| Step 2 | Click on Clever.                                                                                                    |                                                             | Clever                                                                                                    |
| Step 3 | If asked, click "Log in with Active Directory".                                                                                                    |                                                             | Character Utificat School District 80   Ware utstater   Ware for longeng mith Active Directory:   Brain State School Directory:   Direct Active Directory:                                                                                                    |
| Step 4 | In the spaces provided type :                                                                                                    |                                                             | sts.cusd80.com                                                                                                    |
|        | Username                                                                                                    | s @s.cusd80.com                                             | Sign in with your organizational account                                                                                                    |
|        | Password                                                                                                    | (Your password you use to log onto the computer at school.) | komeone@example.com<br>Password                                                                                                    |
|        |                                                                                                    | Then click "sign in".                                       | Sign in                                                                                                    |
| Step 5 | Click on the necessary app in the Instant Login<br>Applications section.                                                                                                |                                                             | Instant Login ApplicationsImage: State of the state of the stat |